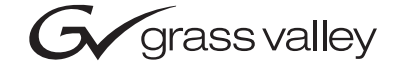

| 8920ADC<br>AUDIO A-TO-D CONVERTER                                                                                                    |  |  |
|----------------------------------------------------------------------------------------------------|--|--|
| Instruction Manual                                                                                                    |  |  |
| SOFTWARE VERSION 2.0.1A                                                                                                    |  |  |
| JUNE 2003   O   O   O   O   O   O   O   O   O   O   O   O   O   O   O   O   O   O   O   O   O   O   O   O   O   O   O   O   O   O   O   O   O   O   O   O   O   O   O   O   O   O   O   O   O   O   O   O   O   O   O   O   O |  |  |

# **Contacting Grass Valley**

| Region                  | Voice                                    | Fax                                              | Address                            | Web Site                   |
|-------------------------|------------------------------------------|--------------------------------------------------|------------------------------------|----------------------------|
| North America           | (800) 547-8949<br>Support: 530-478-4148  | Sales: (530) 478-3347<br>Support: (530) 478-3181 | Grass Valley<br>P.O. Box 599000    | www.thomsongrassvalley.com |
| Pacific Operations      | +852-2585-6688<br>Support: 852-2585-6579 | +852-2802-2996                                   | Nevada City, CA 95959-<br>7900 USA |                            |
| U.K., Asia, Middle East | +44 1753 218 777                         | +44 1753 218 757                                 |                                    |                            |
| France                  | +33 1 45 29 73 00                        |                                                  |                                    |                            |
| Germany, Europe         | +49 6150 104 782                         | +49 6150 104 223                                 |                                    |                            |

 $Copyright \ {\rm \ensuremath{\mathbb C}}\ Thomson \ Broadcast \ and \ Media \ Solutions \ All \ rights \ reserved.$ 

#### **Grass Valley Web Site**

The <u>www.thomsongrassvalley.com</u> web site offers the following:

**Online User Documentation** — Current versions of product catalogs, brochures, data sheets, ordering guides, planning guides, manuals, and release notes in .pdf format can be downloaded.

**FAQ Database** — Solutions to problems and troubleshooting efforts can be found by searching our Frequently Asked Questions (FAQ) database.

**Software Downloads** — Software updates, drivers, and patches can be downloaded.

# Contents

| Preface           | . 5 |
|-------------------|-----|
| About This Manual | . 5 |

### 8920ADC Analog Audio to AES/EBU Converter

| In | troduction                                           |
|----|------------------------------------------------------|
| In | stallation                                           |
|    | Frame Capacity                                       |
|    | Module Placement in the 8900 Frame                   |
|    | Cabling                                              |
|    | Input                                                |
|    | Outputs                                              |
|    | Reference Inputs                                     |
| Р  | ower Up 11                                           |
|    | Operation Indicator LEDs                             |
| С  | onfiguration                                         |
|    | Configuration Summary                                |
|    | Output Level Adjustment                              |
|    | Configuring Output Mode                              |
|    | Remote Control Lockout                               |
|    | Local Onboard Module Configuration                   |
|    | Remote Configuration and Monitoring                  |
|    | 8900NET Module Information 19                        |
|    | Newton Control Panel Configuration.                  |
|    | Web Browser Interface                                |
|    | 8920DAC Links and Web Pages                          |
|    | User Settings Web Page                               |
|    | Slot Config Web Page                                 |
|    | Software Update Web Page 29                          |
| St | pecifications 30                                     |
| Se | prvice 31                                            |
| St | atus Monitoring 32                                   |
| 0. | LEDs 32                                              |
|    | Frame Alarm                                          |
|    | Web Browser Interface                                |
|    | SNMP Reporting 34                                    |
| Fı | inctional Description 35                             |
|    | Differential Input Analog Gain and A/D Converters 35 |
|    | Digital Reference Input                              |
|    | Routing and Control FPGA 36                          |
|    | Controller 36                                        |
|    | Power Supply 36                                      |
|    |                                                      |
|    |                                                      |
| (  |                                                      |

Contents

Preface

# **About This Manual**

This manual describes the features of a specific module of the Gecko 8900 Signal Processing System. As part of this module family, it is subject to Safety and Regulatory Compliance described in the Gecko 8900 Series frame and power supply documentation (see the *8900TX/8900TF/8900TFN Frames Instruction Manual*). Preface

# 8920ADC Analog Audio to AES/EBU Converter

# Introduction

The 8920ADC converts analog audio to digital audio. The right and left channel audio inputs enter via a terminal block-to-BNC adapter on the rear panel. A 48 kHz AES/EBU reference is required to lock the module, which is connected to the loop through input BNCs. The module outputs 4 AES/EBU 75  $\Omega$  signals through BNCs on the rear panel.

The 8920ADC can modify the outgoing signal to provide channel swapping, channel summing, tone and phase inversion. The remote control capability supports mode selection and input gain control.

The 8920ADC features:

- 24-bit resolution,
- AES/EBU loop-through reference input,
- 48 kHz sampling rate,
- Terminal block input via adapter,
- Independent input level control from +12 dBu to +28 dBu,
- 8900 Series Frame compatibility,
- Remote control via ethernet frame I/F,
- Newton Control Panel,
- SNMP monitoring, and
- Remote control lockout via onboard jumper.

# Installation

Installation of the 8920ADC module is a process of:

- 1. Placing the module in the desired frame slot,
- 2. Cabling and terminating signal ports, and
- **3.** Configuring the module.

The 8920ADC module can be plugged in and removed from an 8900 Series frame with power on. When power is applied to the module, LED indicators reflect the initialization process (see *Power Up* on page 11).

#### **Frame Capacity**

The 8920ADC module can be installed in all 8900 Series frames but with varying maximum quantities determined by frame cooling capacity. Table 1 provides the power capacity, cooling capacity, and maximum module count for each frame type.

| Capacity Calculated            | 8900TX<br>Frame | 8900TF<br>Frame | 8900TFN<br>Frame |
|--------------------------------|-----------------|-----------------|------------------|
| Power (W)                      | 100             | 100             | 100              |
| Recommended Module Cooling (W) | 30              | 90              | 90               |
| 8920ADC Modules                | 7               | 10              | 10               |

Table 1. Power, Cooling, and Module Capacity of 8900 Frames

**Note** Module capacity figures assume no other modules are in the frame.

### Module Placement in the 8900 Frame

There are ten cell locations in the frame to accommodate either analog or digital modules. These are the left ten locations. Refer to Figure 1 on page 9.

The two cells on the right are allocated for the power supplies. For additional information concerning the Power Supply module, refer to the *Gecko 8900 Frame Instruction Manual*.

The third cell from the right is allocated for the Frame Monitor or 8900NET Network Interface controller modules. These modules provide health monitoring and control options.

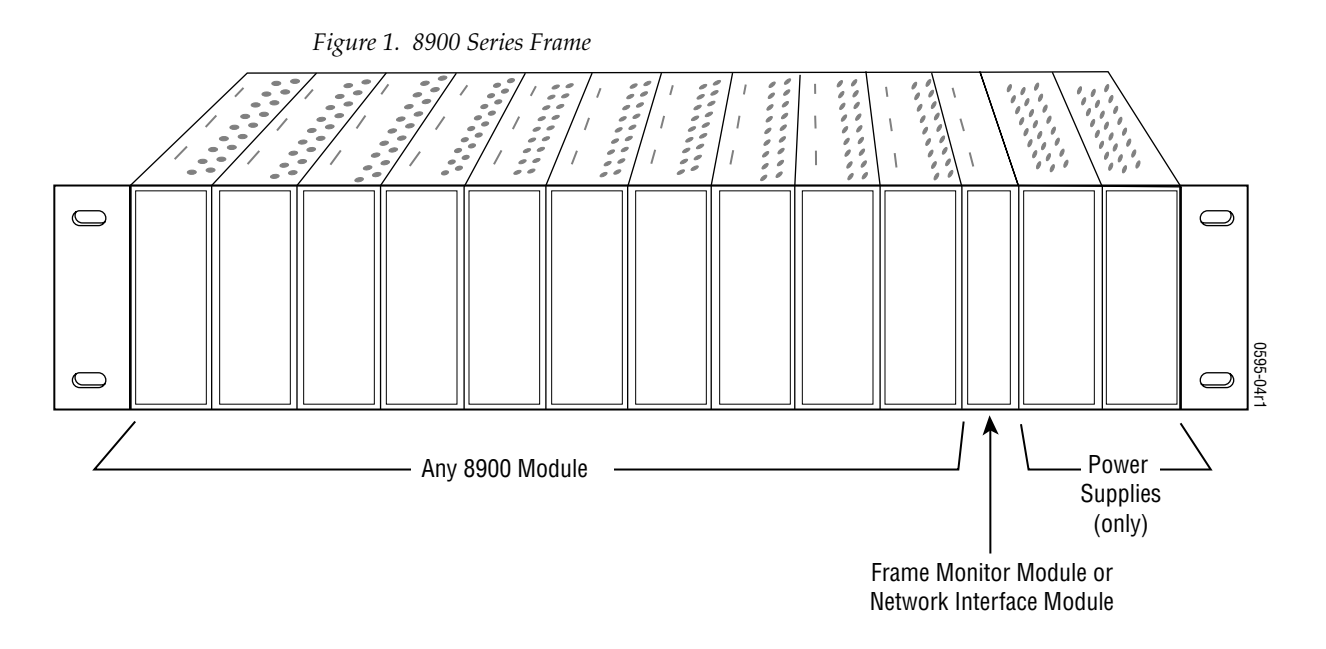

8900 modules are interchangeable within the module cells. There are 10 BNC connectors in each cell's I/O group. The functional assignment of each connector in a group is determined by the module that is placed in that cell. The maximum number of modules an 8900 frame can accept is ten. Figure 2 illustrates the rear connector plate for an 8900 Series frame.

Figure 2. 8900 Series Frame Rear Connector

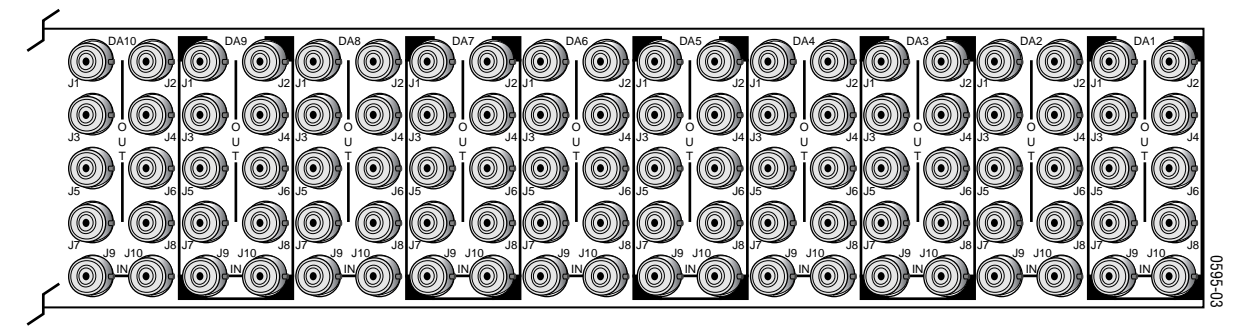

To install a module in the frame:

- 1. Insert the module, connector end first, with the component side of the module facing to the right and the ejector tab to the top.
- 2. Verify that the module connector seats properly against the backplane.
- **3**. Press the ejector tab in to seat the module in place.

# Cabling

**Note** At the back of this manual are overlay cards that can be placed over the rear connector BNCs to identify the specific 8920ADC connector functions.

#### Input

Connect a balanced input source to the stereo pair input terminal block (see Figure 3).

**CAUTION** The input signal must be balanced. Connecting an un-balanced input signal at high signal levels may damage the input receivers.

The 8920ADC can produce a full-scale output from an analog audio input signal level of +12 dBu to +28 dBu.

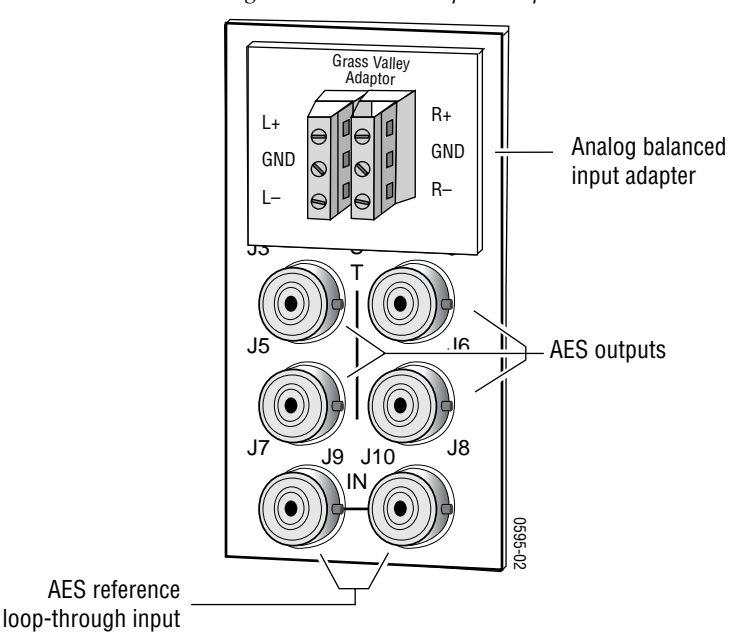

Figure 3. 8920ADC Input/Output Connectors

#### **Outputs**

The 8920ADC has four AES/EBU serial digital outputs—J5 through J8. The destination equipment should have a 75  $\Omega$  input impedance or loop through inputs that are terminated into 75  $\Omega$ .

#### **Reference Inputs**

Loop-through input BNCs are provided for the required 48 kHz AES/EBU reference signals. Terminate the looping BNC into 75  $\Omega$  if not used.

# **Power Up**

The front LED indicators and configuration switches are illustrated in Figure 4. Upon power-up, the green PWR LED should light and the yellow CONF LED should illuminate for the duration of module initialization.

# **Operation Indicator LEDs**

With factory default configuration and valid input and reference signals connected, the green PWR LED and the green LOCK LED should be on.

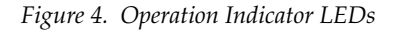

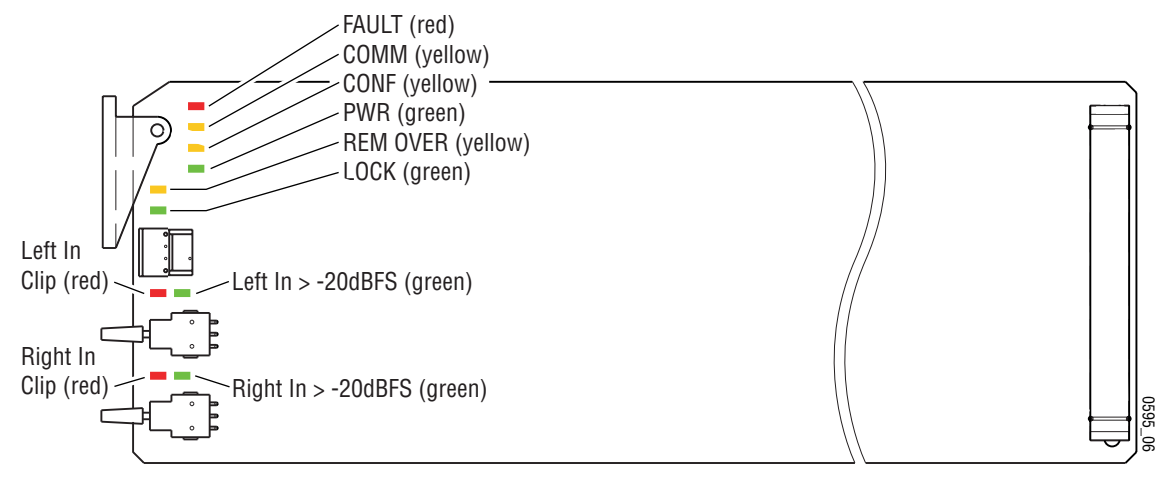

A red FAULT LED indicates an error situation and, with the other LEDs, can indicate the operational conditions presented in Table 2. The table describes signal output and LED indications for various input/reference combinations and user settings.

Table 2. Indicator LEDs and Conditions Indicated

| LED            | Indication      | Condition                                                                                                    |
|----------------|-----------------|----------------------------------------------------------------------------------------------------|
|                | Off             | Normal operation.                                                                                                    |
| FAULI<br>(red) | On continuously | Module has detected an internal fault.                                                                                                    |
| (,             | Flashing        | Reference input is faulty or not present.                                                                                                 |
|                | Off             | No activity on frame communication bus.                                                                                                   |
| (vellow)       | Long flash      | Location Command received by the module from a remote control system.                                                                     |
| (),            | Short flash     | Activity present on the frame communication bus.                                                                                          |
| CONE           | Off             | Module is in normal operating mode.                                                                                                    |
| (yellow)       | On continuously | Module is initializing, changing operating modes or updating firmware. Simulta-<br>neous CONF and FAULT LEDs on indicate FPGA load error. |
|                | Flashing        | Indicates rate of change of paddle-controlled analog setting.                                                                             |
| PWR            | Off             | No power to module or module's DC/DC converter failed.                                                                                    |
| (green)        | On continuously | Normal operation, module is powered.                                                                                                    |

| LED                 | Indication      | Condition                                                                                            |
|---------------------|-----------------|----------------------------------------------------------------------------------------------------|
|                     | Off             | Module configuration matches switch and jumper settings.                                             |
| (yellow)            | On continuously | Module configuration may not match switch and jumper settings. Control has been remotely overridden. |
| LOCK                | Off             | Module does not detect a valid AES in reference signal.                                              |
| (green)             | On continuously | Valid AES in reference signal is present and module is locked to it.                                 |
|                     | Off             | Left channel level is less than -20 dBFS.                                                            |
| LEFT IN<br>(areen)  | On continuously | Left channel level is greater than -20 dBFS.                                                         |
| (9.00.)             | Flashing        | Left channel level is transitioning through -20 dBFS                                                 |
|                     | Off             | Right channel level is less than -20 dBFS.                                                           |
| RIGHT IN<br>(areen) | On continuously | Right channel level is greater than -20 dBFS.                                                        |
| (green)             | Flashing        | Right channel level is transitioning through -20 dBFS                                                |
| LEFT IN             | Off             | Left channel digitized signal level is less than -0.5 dBFS.                                          |
| CLIP                | On continuously | Left channel digitized signal level is greater than -0.5 dBFS.                                       |
| (red)               | Flashing        | Left channel digitized signal level is transitioning through -0.5 dBFS.                              |
| RIGHT IN            | Off             | Right channel digitized signal level is less than -0.5 dBFS.                                         |
| CLIP                | On continuously | Right channel digitized signal level is greater than -0.5 dBFS.                                      |
| (red)               | Flashing        | Right channel digitized signal level is transitioning through -0.5 dBFS.                             |

Table 2. Indicator LEDs and Conditions Indicated - (continued)

Table 3 provides the possible input conditions and the output condition that results.

Table 3. Possible Operating Conditions

| Audio Input Condition         | <b>Reference Input Condition</b> | Output Condition                                                                                |
|-------------------------------|----------------------------------|-------------------------------------------------------------------------------------------------|
| Audio inputs present          | Valid reference input present    | AES/EBU serial digital output sampled at 48 kHz.                                                |
| No audio input signal present | Valid reference input present    | AES/EBU serial digital output sampled at 48 kHz. See S/N specification for level.               |
| Audio inputs present          | Reference not present            | AES/EBU serial digital output sampled at approximately 47.992 kHz. Internal freerun clock rate. |
| Audio inputs present          | Invalid reference input          | Invalid AES/EBU serial digital output.                                                          |

# Configuration

The 8920ADC can be configured locally using onboard switches or remotely using the 8900NET network interface GUI or a networked Newton Control Panel.

Refer to the following sections for configuration instructions:

- Configuration Summary (page 13)
- Local Onboard Module Configuration (page 18)
- Remote Control and Monitoring (page 19)

Operation of these control types is explained in detail in their respective sections of this manual.

# **Configuration Summary**

This section provides a summary of all parameters that can be configured on the 8920DAC module. Table 6 on page 17 provides a summary in table format of all parameters and their ranges, default values, and remote, local, and control panel function names and locations for setting each value.

The following parameters must be set on the 8920ADC module:

- Output level (Left and Right) coarse and fine adjustment of analog input levels for full scale digital outputs,
- Output mode such as channel swapping, summing, tone and phase inversion, and

Default Position

#### **Output Level Adjustment**

To correctly adjust the 8920ADC for your digital application, determine your maximum operating level and set the Coarse Level gain jumpers on the module circuit board as described below. This is the level above which digital clipping occurs.

#### **Example Maximum Operating Level Setting**

A setting of +24 dBu is a common maximum level. Using +24 dBu as the maximum level, refer to Table 4 to select the lowest input level range that includes the maximum level of +24 dBu. Select the Coarse Level Setting pin 4 to 5 jumper setting (refer to Figure 5 on page 18) because it is the highest level supported by that range and requires the least amount of gain to bring +24 dBu up to 0.0 dBFS level. This will give the best signal-to-noise ratio that the system can deliver.

#### **Setting Maximum Operating Level**

Once you have determined the proper coarse level jumper setting, perform the following steps:

- **1.** Set the Function Rotary Switch (SW1) on the front of the module circuit board to the position marked 0 as shown at left.
- **2.** Remove the module from the frame and set jumpers on JP5 and JP6 to the jumper setting that you determine using Table 4.

| Input Level  | JP5/JP6 Jumper Position |
|--------------|-------------------------|
| 12 to 16 dBu | Pins 1 and 2            |
| 16 to 19 dBu | Pins 2 and 3            |
| 19 to 25 dBu | Pins 4 and 5            |
| 25 to 28 dBu | Pins 5 and 6            |
|              |                         |

Table 4. Jumper Coarse Level Settings for 0.0 dBFS Output

**3.** Return the module to the frame.

#### **Using Level Gain Toggle Switches**

**Note** The toggle switches change input levels by increments of approximately 0.1 dB when held momentarily. Holding the switch up or down for about 1 second activates a continuous change mode that ramps the change rate from about 0.1 dB per second to 0.6 dB per second. The yellow CONF LED will flash slow (0.1 dB rate) or fast (0.6 dB rate) to indicate the change rate.

There are three ways to adjust the onboard gain toggle switches to the proper level:

• Apply the maximum level to the input (example +24 dBu) and monitor the AES output with a meter that indicates digital level in dBFS and adjust the toggle switch for each channel until the meter indicates 0.0 dBFS.

Because the toggle switches have a resolution of 0.1 dB, you may not be able reach 0.0 dBFS exactly. Use the closest negative setting possible.

• Apply an audio level that is -20 dB below the maximum level, (+4 dBu for the example, +24 dBu -20 dB = +4 dBu) and adjust the AES output as indicated on a digital audio meter to -20 dBFS.

If you have no meters calibrated in dBFS you can use the tone output position to compare with the output level. Tone output is position E on the Function Switch and outputs a 1 kHz tone at -20 dBFS. Note the internal tone level indication while monitoring the AES output and switch back to 0 or F position on the Function Switch, then adjust the gain toggle switch to the same level as the internal tone level.

- Apply the maximum level to the input (example +24 dBu) and adjust the gain toggle switch for each channel until the clip LED comes on. This is -0.5 dBFS, and by tapping the toggle switch four more times you will be within 0.15 dB (worst case) of the correct gain setting.
- **CAUTION** Using a maximum level that is larger than the high end of the range setting jumper will result in a clipped waveform and high distortion. Use the next higher jumper setting that includes the maximum level and readjust the gain following the instructions above.

### **Configuring Output Mode**

The 8920ADC provides thirteen possible output configurations as shown in Table 5. The module can be configured using the rotary switch shown in Figure 5 on page 18. To make a configuration setting, rotate the switch to the desired output configuration. The 16-position rotary switch selects one of 13 possible output modes. Positions B and C are not used and positions 0 and F select the same mode—the factory default.

| Switch<br>Position | Mode Description                                                            |
|--------------------|-----------------------------------------------------------------------------|
| 0                  | Factory default – No phase inversion, channel swapping or summing           |
| 1                  | Channel swap – Left and Right                                               |
| 2                  | Both channels phase inverted                                                |
| 3                  | Left channel phase inverted                                                 |
| 4                  | Right channel phase inverted                                                |
| 5                  | Right channel to both channel outputs                                       |
| 6                  | Left channel to both channel outputs                                        |
| 7                  | Left + Right to both channel outputs (-6 dB mono sum)                       |
| 8                  | Left - Right to both channel outputs                                        |
| 9                  | Left + Right to Left channel output and Left- Right to Right channel output |
| А                  | Left + Right to both channel outputs and both channels phase inverted       |
| В                  | Not used (outputs AES silence)                                              |
| С                  | Not used (outputs AES silence)                                              |
| D                  | Tone 1 to all channels (AES Silence)                                        |
| E                  | Tone 2 to all channels (1 kHz, -20 dBFS)                                    |
| F                  | Factory default – No phase inversion, channel swapping or summing           |

Table 5. 8920ADC Output Mode Configuration

#### **Remote Control Lockout**

When a jumper is placed across pins 1 and 2 of jumper block JP7 (see Figure 5 on page 18), module output mode settings are adjustable from the Local on-board switches only. To have both Local and Remote access, set the jumper across pins 2 and 3.

Table 6 provides a complete summary of the 8920ADC processing functions and a comparison of the functionality available with each control type along with the ranges and default values for each parameter.

| Function<br>Type      | Default  | Range/Choices<br>Resolution                                                                                                    | Web Page/<br>Function Name                                                                                                    | Rotary Switch<br>Bank/Setting                                                            | Newton<br>Control<br>Panel |
|-----------------------|----------|----------------------------------------------------------------------------------------------------|----------------------------------------------------------------------------------------------------|------------------------------------------------------------------------------------------|----------------------------|
| Operational modes     | Default  | Default<br>L/R Swap<br>L/R Invert<br>R Invert<br>R Mono (R to L/R)<br>L Mono (L to L/R)<br>L plus R to L/R<br>L minus R to L/R<br>L plus R, L minus R<br>(L plus R) Inv to L/R<br>AES Silence<br>1K@ -20 dBFS | Audio Control and Status/<br>Operational Modes pulldown<br>Refer to Table 7 on page 24<br>for a description of each<br>setting | Function Rotary<br>Switch SW1.<br>Refer to Table 5<br>on page 16 for<br>switch settings. | Op Mode                    |
| Controls type         | Numeric  | Numeric or Sliders                                                                                                    | Audio Control and Status/<br>Controls Type pulldown                                                                            | N/A                                                                                      | Controls                   |
| Left Channel Level    | 0 dB     | ± 6 dB                                                                                                    | Audio Control and Status/<br>Left Channel Level (dB)                                                                           | Refer to Using<br>Level Gain Tog-                                                        | Lt Level                   |
| Right Channel Level   | 0 dB     | ± 6 dB                                                                                                    | Audio Control and Status/<br>Right Channel Level (dB)                                                                          | <i>gle Switches</i> on page 14                                                           | Rt Level                   |
| Monitor Audio Outputs | Disabled | Enabled or Disabled                                                                                                    | User Settings/<br>Monitor Audio Outputs<br>pulldown                                                                            | N/A                                                                                      | Monitor                    |

Table 6. Summary of 8920ADC Configuration Functions

# Local Onboard Module Configuration

The 8920ADC module can be configured locally to set parameters using the jumpers, the rotary switch and two toggle switches shown in Figure 5. The CONF LED indicates status of the configuration process.

These components perform the following:

- Jumper JP7 sets control mode for Local only or Remote and Local.
- Jumpers JP5 and JP6 set coarse input level adjustment for left and right channels as explained in *Setting Maximum Operating Level* on page 14).
- SW2 and SW3 (toggle) switches provide fine adjustment of the left and right channel input levels as described in *Using Level Gain Toggle Switches* on page 14.
- Function (rotary) switch selects a desired output configuration (0 through 9, A through F), although not all positions are used.
- CONF (configuring) LED when on, indicates the module is initializing or processing configuration information.
- **Note** Function switch positions 0 and F (Factory defaults) can be used to return the module configuration to the original factory settings.

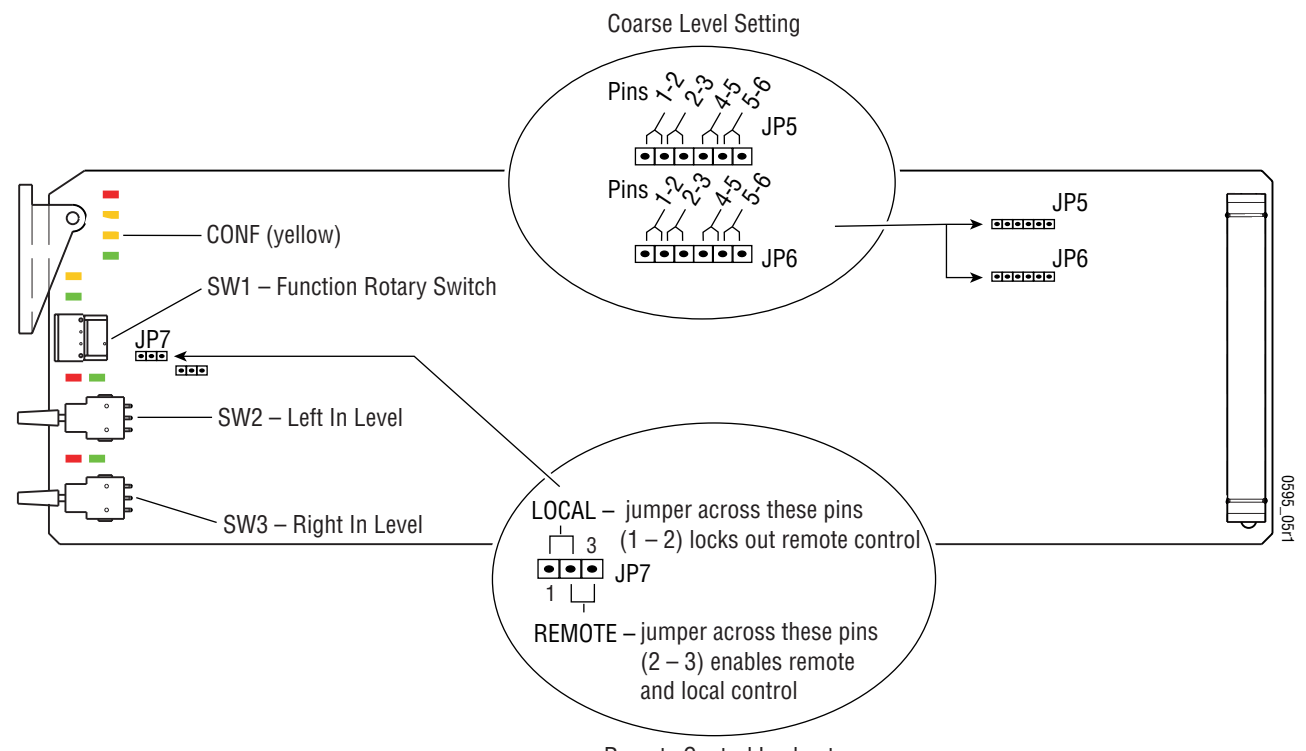

Figure 5. Module Configuration Switches and LEDs

Remote Control Lockout

### **Remote Configuration and Monitoring**

8920ADC configuration and monitoring can be performed using a web browser GUI interface or a networked Newton Control Panel when the 8900NET Network Interface module is present in the video frame (Gecko 8900TFN-V frame). Each of these interfaces is described below.

**Note** For remote access, make sure the jumper block on the module is set for both Local and Remote access (Figure 5 on page 18).

#### **8900NET Module Information**

Refer to the 8900NET Network Interface Module Instruction Manual for information on the 8900NET Network Interface module and setting up and operating the Gecko 8900 frame network.

#### **Newton Control Panel Configuration**

A Newton Control Panel (hard or soft version) can be interfaced to the Gecko 8900 Series frame over the local network. Refer to the documentation that accompanies the Newton Modular Control System for installation, configuration, and operation information.

Control panel access offers the following considerations for module configuration and monitoring:

- Ability to separate system level tasks from operation ones, minimizing the potential for on-air mistakes.
- Ability to group modular products—regardless of their physical locations—into logical groups (channels) that you can easily manipulate with user-configured knobs.
- Update software for applicable modules and assign frame and panel IP addresses with the NetConfig Networking application.
- Recommended for real-time control of module configuration parameters, providing the fastest response time.
- **Note** Not all module functions are available with the control panel, such as E-MEM and factory default recalls. The available control panel controls for the 8920ADC module are listed in Table 6 on page 17.

An example of the Newton Configurator is shown in Figure 6 on page 20.

**Note** The 8900NET module in the frame must be running software version 3.2.0 or higher for proper remote and control panel operation. Upgrade software and instructions for the 8900NET can be downloaded from the Grass Valley web site.

| 8920ADC                                                                      |                                                                                                    | Bay 1 QA                                                             | e<br>B900 Video                                   |                            | Be                   | eset |
|------------------------------------------------------------------------------|----------------------------------------------------------------------------------------------------|----------------------------------------------------------------------|---------------------------------------------------|----------------------------|----------------------|------|
| J<br>Slot                                                                    |                                                                                                    | Frame IP A                                                           | ddress                                            |                            |                      |      |
| 1                                                                            |                                                                                                    | 10 . 1                                                               | 6.18.                                             | 92                         | Select Modu          | ıle  |
| Label                                                                        | Description                                                                                                    | Туре                                                                 | PID                                               | IID                        |                      |      |
| State<br>Input Sig<br>Op Mode<br>Lt Level<br>Rt Level<br>Controls<br>Monitor | Slot Status<br>Input Signal<br>Reference Signal<br>Operational Modes<br>Left Channel Level<br>Right Channel Level<br>Controls Type<br>Monitor Audio Inputs | switch<br>switch<br>switch<br>control<br>control<br>switch<br>switch | 51<br>52<br>59<br>710<br>721<br>731<br>740<br>750 | 0<br>0<br>0<br>0<br>0<br>0 |                      |      |
| Con                                                                          | figure Knob 1 Con                                                                                                    | figure Knob 2                                                        | Cor                                               | nfigure Knob               | 0 3 Configure Knob 4 |      |

Figure 6. Newton Configurator Example

#### Web Browser Interface

The web browser interface provides a graphical representation of module configuration and monitoring.

Use of the web interface offers the following considerations:

- Provides complete access to all module status and configuration functions, including naming of inputs and outputs, factory parameter and name default recalls, E-MEM functions, slot configuration, and SNMP monitoring controls.
- Web access will require some normal network time delays for processing of information.
- Configuration parameter changes may require pressing **Apply** button or **Enter**, upload processing time, and a manual screen refresh to become effective.
- Web interface recommended for setting up module signal and slot names, E-MEMS, and reporting status for SNMP and monitoring.

Refer to the Frame Status page shown in Figure 7 on page 21. The 8900 modules can be addressed by clicking either on a specific module icon in the frame status display or on a module name or slot number in the link list on the left.

**Note** The physical appearance of the web page displays on the web pages shown in this manual represent the use of a particular platform, browser and version of 8900NET module software. They are provided for reference only. Web page displays will differ depending on the type of platform and browser you are using and the version of the 8900NET software installed in your system. This manual reflects 8900NET software version 4.0.0.

For information on status and fault monitoring and reporting shown on the Status page, refer to *Status Monitoring* on page 32.

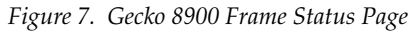

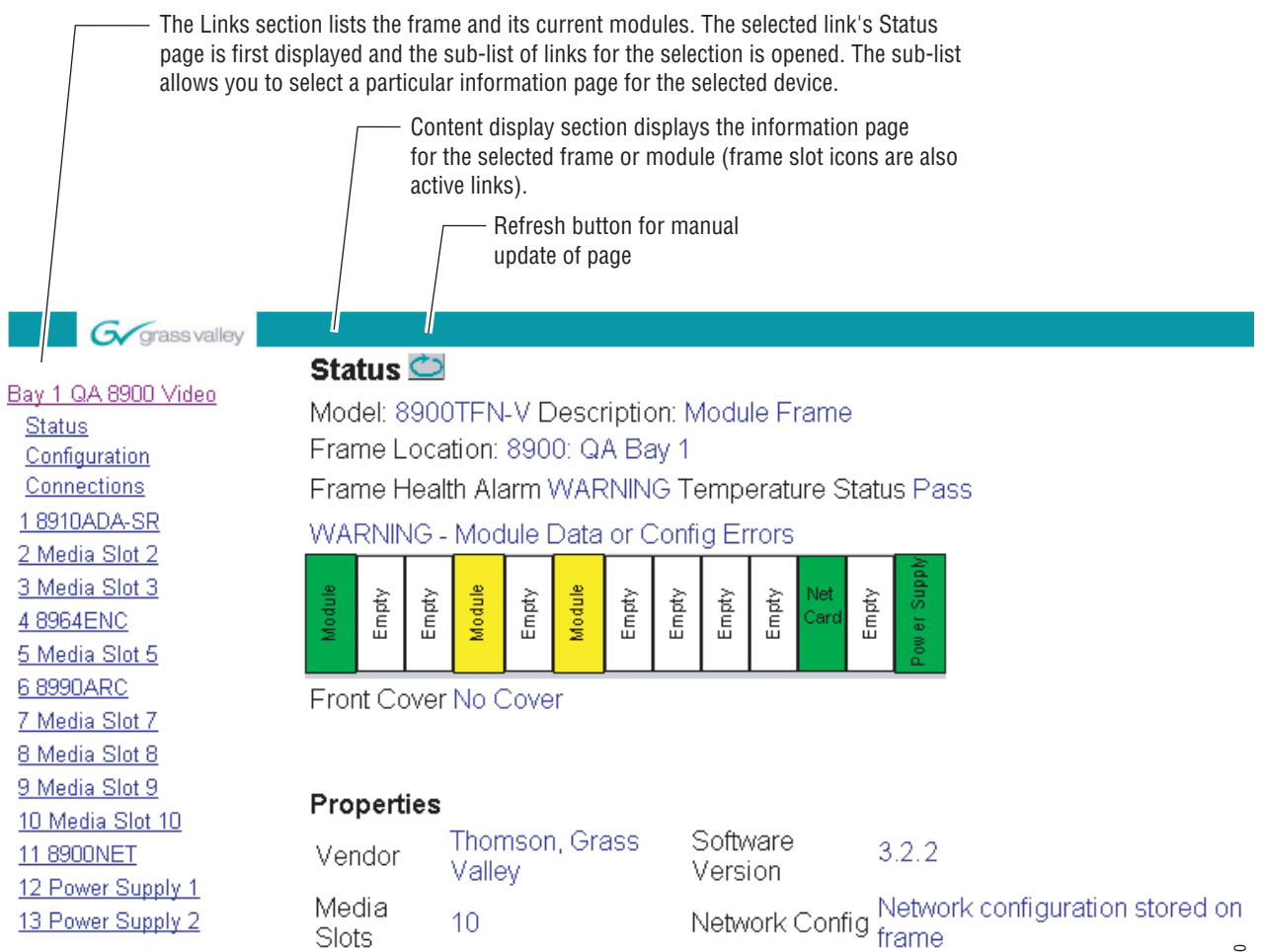

0595\_08

#### 8920DAC Links and Web Pages

The 8900 GUI provides the following links and web pages for the 8920ADC module (Figure 8):

- Status reports input and reference signal status and module information (page 23),
- Audio Control and Status select output format for module and adjust the levels for video, composite sync and DC output, and video setup amplitude (page 24),
- User Settings select factory defaults and enable or disable status reporting of audio inputs (page 26)
- Slot Config provides a Locate Module function and Slot Memory and SNMP reporting status information (page 27), and
- Software Update provides information on software updating (page 29).

Figure 8. 8920ADC Web Page Links

<u>1 8920ADC</u> <u>Status</u> <u>Audio Control and</u> <u>Status</u> <u>User Settings</u> <u>Slot Config</u> <u>Software Update</u>

Refer to Table 6 on page 17 for a summary in table format of all parameters and their ranges, and default values.

#### Status Web Page

Use <u>1 8920ADC</u> this <u>Status</u> link <u>Audio Control and</u> <u>Status</u> <u>User Settings</u> <u>Slot Config</u> <u>Software Update</u> The Status web page (Figure 9) shows the input signal status of the audio input and the Reference Signal input. Color coding of the display indicated the signal status. Audio input status monitoring can be disabled on the User Settings webpage (page 26). If set to disabled, the Input Signal (s) arrow will be gre yed out. Refer to *Status Monitoring* on page 32 for an explanation of the color coding.

Information about the module, such as part number, serial number, hardware revision and software and firmware versions are given in a read-only section at the bottom of the display.

Figure 9. 8920ADC Status Web Page (Monitor Audio Inputs Enabled)

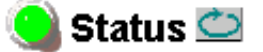

Model: 8920ADC Description: 2 Channel Audio A-to-D Converter

Frame Location: not assigned , Slot: 1

Input Signal Name: not assigned

8920ADC Status: PASSED

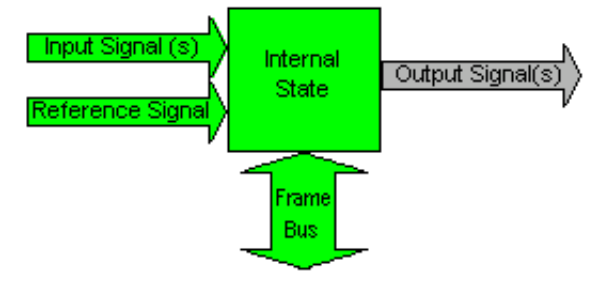

#### Properties

Hardware Revision 03J Serial Number TT03350001 Software Version 2.0.1A Part Number 671-4796-03J Firmware Version Use

this

link

1 8920ADC

<u>Status</u>

Status

Audio Control and

User Settings

<u>Slot Config</u> Software Update

#### Audio Control and Status Web Page

The Audio Control and Status web page (Figure 10 on page 25) provides controls for setting the following audio parameters on the 8920ADC module:

- Operational (output) mode, and
- Fine adjustment of left and right output channel levels.

The following audio status items are reported on this web page:

- Left and Right Ch > -20 dBFS indicates whether the left and right channel digital output levels are greater than -20 dBFS (True) or less than -20 dBFS (False).
- Left and Right Ch > -0.5 dBFS Clip indicates whether the digital output clipping levels are greater than -0.5 dBFS (True) or less than -0.5 dBFS (False).
- Reference Signal indicates whether the module is **Locked** (valid AES in reference signal is present and module is locked to it) or **Unlocked** (module does not detect a valid AES in reference signal).

Use the following controls to set the parameters for the 8920ADC:

• **Operational Modes** – Set the operational mode pulldown for the desired output of the module from the thirteen selections listed below in Table 7 and shown in the web page in Figure 10 on page 25. After making the selection, select the **Apply** button to activate it.

| Mode Name             | Mode Description                                                                     |
|-----------------------|--------------------------------------------------------------------------------------|
| Default               | Factory default with no phase inversion, channel swapping or summing.                |
| L/R Swap              | Swaps left and right channel outputs.                                                |
| L/R Invert            | Both left and right channel outputs phase inverted.                                  |
| L Invert              | Left channel output phase inverted.                                                  |
| R Invert              | Right channel output phase inverted.                                                 |
| R Mono (R to L/R)     | Right channel to both channel outputs.                                               |
| L Mono (L to L/R)     | Left channel to both channel outputs.                                                |
| L plus R to L/R       | Left plus right to both channel outputs.                                             |
| L minus R to L/R      | Left minus right to both channel outputs                                             |
| L plus R, L minus R   | Left plus right to left channel output and left minus right to right channel output. |
| (L plus R) Inv to L/R | Left plus right to both channel outputs with both channel outputs phase inverted.    |
| AES Silence           | AES silence on both left and right channel outputs.                                  |
| 1K@ -20dBFS           | Tone to both channel outputs.                                                        |

Table 7. Audio Output Configuration Modes

Left and Right Channel Levels – fine gain adjustment of the module output levels can be done with the Left and Right Channel Level controls. Coarse gain levels must first be set up using the on-board jumpers JP5 and JP6 as described in *Remote Configuration and Monitoring* on page 19. Follow the procedures given there for adjusting the output levels using the fine gain adjustments described below.

Adjust the fine gain in either **Numeric** or **Sliders** mode (Numeric mode shown in Figure 10.) The single arrows increment the value by 1x and the double arrow will increment the value by approximately 10x. These controls will allow you  $\pm 6.0$  dB of fine adjustment range.

**Note** In Numeric mode only, values selected with the single or double arrow keys will be enabled immediately. All other display entries, including typed in values, require pressing **Apply** before the selection is enabled.

Figure 10. 8920ADC Audio Control and Status Display

# 일 Audio Control and Status 竺

Model: 8920ADC Description: 2 Channel Audio A-to-D Converter Frame Location: not assigned , Slot: 1

|                       | selection           | current setting |
|-----------------------|---------------------|-----------------|
| Operational Modes:    | Default 💌           | Default         |
|                       | Apply               |                 |
| Left Ch > -20dBFS: Ti | rue Right Ch > -20d | BFS: True       |

L Ch > -0.5 dBFS Clip: False R Ch > -0.5 dBFS Clip: False Reference Signal: Unlocked

|                      | sele  | ction curren        | t setting     |
|----------------------|-------|---------------------|---------------|
| Controls Type:       | Num   | ieric 🔽 Nume        | ric           |
|                      | Арр   | ily                 |               |
| Left Channel Level ( | (dB)  | Right Chann         | el Level (dB) |
| << 6.0 (dE           | 3) >> | <b>&lt;&lt;</b> 5.9 | (dB) >>       |
| < Apply              | >     | < Apply             | >             |

#### **User Settings Web Page**

1 8920ADC Status Audio Control and Use Status this User Settings link Slot Config Software Update The User Settings web page (Figure 11) allows you to set the following parameters:

- Select the **Get Factory Defaults** button to return the module to factory settings (Operation output mode to default, all audio levels to 0 dB, and Monitor Audio Input mode to disabled).
- Set Monitor Audio Inputs to enable or disable the status reporting of the audio inputs. When set to disabled, the Input Signal(s) arrow on the Status web page will be greyed out.

Figure 11. 8920ADC User Settings Web Page

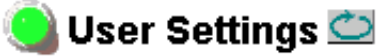

Model: 8920ADC Description: 2 Channel Audio A-to-D Converter Frame Location: not assigned , Slot: 1

Get Factory Defaults selection current setting Monitor Audio Inputs: Disabled Disabled

### Slot Config Web Page

<u>1 8920ADC</u> <u>Status</u> <u>Audio Control and</u> <u>Status</u> Use <u>User Settings</u> this <u>Slot Config</u> link <u>Software Update</u> Use the Slot Config web page (Figure 12 on page 28) to perform the following functions on the 8920ADC module:

- Locate Module selecting the Flash radio button flashes the yellow COMM and CONF LEDs on the front of the module so it can be located in the frame.
- **Controls** the Controls status report will display either **Normal** or **Remote Override** if a setting on the web pages is overriding that of the module jumpers.
- **Slot Identification** You may identify the module by typing a specific name in the **Name** field. The assigned name is stored on the 8900NET module and travels with the 8900NET module if it is moved to another frame. Select **Default** to enter the factory default module name.

You may also enter a name in the Input Signal Name field.

• **Slot Memory** – the slot configuration for each media module is automatically saved periodically (once an hour) to the 8900NET module in that frame. You may also select the **Learn Module Config** button at any time to save the current configuration for this slot. The configuration is saved on the 8900NET module. If the 8900NET module is removed or powered down, the stored configurations are not saved.

When the **Restore upon Install** box has been checked, the current configuration saved to this slot is saved as slot memory. When the current module is removed and another module of the same type is installed, the configuration saved to the 8900NET module will be downloaded to the new module. The box must be checked before the current module with the saved configuration is removed.

- **Frame Heath Reporting** this function is not active with the latest version of the 8900NET module that controls this page.
- Hardware Switch Controls a read-only status report of 8900NET module switch settings for Module Status Reporting and Asynchronous Status Reporting. These functions must be enabled for the following Slot SNMP Trap Reports to function.
- Slot SNMP Trap Reports displayed only when the SNMP Agent software has been installed on the 8900NET module. Slot SNMP traps can be enabled only when the hardware switches for Module Fault reporting and Asynchronous Status reporting are in enabled on the 8900NET module (dipswitch S1 segment 5 and dipswitch S2 segment 1).

The enabled SNMP traps will be reported to any SNMP manager that is identified as an SNMP Report Destination in 8900NET configuration. Trap severity is read-only hard-coded information that is interpreted and responded to by the SNMP Manager software configuration.

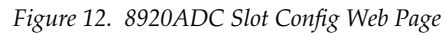

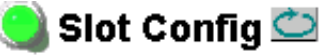

Model: 8920ADC Description: 2 Channel Audio A-to-D Converter Frame Location: not assigned , Slot: 1

#### Locate Module

OFlash ⊙Off

#### Controls: Normal

#### Slot Identification

| Name:              | 8950ADC      | Default |
|--------------------|--------------|---------|
| Input Signal Name: | not assigned | Default |

#### Slot Memory

Restore upon Install

Learn Module Config

#### Frame Health Reporting

|         | Slot Fault | Signal Loss | Reference Loss |
|---------|------------|-------------|----------------|
| Enabled |            |             |                |

#### Hardware Switch Controls

Module Status Reporting: Enabled Asynchronous Status Reporting: Enabled

#### Slot SNMP Trap Reports

|               | Slot Fault | Module Removed | Signal Loss | Reference Loss |
|---------------|------------|----------------|-------------|----------------|
| Enabled       |            |                |             |                |
| Trap Severity | Alarm      | Warning        | Warning     | Warning        |

#### Software Update Web Page

1 8920ADC Status Audio Control and Status Use User Settings this Slot Config link Software Update The Software Update page (Figure 13) is not used to update 8920ADC software. For instructions on updating to the latest software, refer first to the 8920ADC Release Notes that accompany the software update for complete details.

Currently, the only recommended method of software updating is done with a software kit (8900-FLOAD-CBL) that includes a CD-ROM with the current software files and a serial cable assembly available from Grass Valley.

Refer to the 8900-FLOAD-CBL Software Upgrade Instruction Manual in PDF format on the CD-ROM for complete updating instructions and the required software files for the module.

Figure 13. 8920ADC Software Update Web Page

# 🧕 Software Update 竺

Model: 8920ADC Description: 2 Channel Audio A-to-D Converter Frame Location: not assigned , Slot: 1 Software Version: 2.0.1A Firmware Version: 1 Enter Username, Password and File to Initiate Update

|                     | selection           | current setting     |
|---------------------|---------------------|---------------------|
| FTP Server Address: | 10.16.23.56         | 10.16.23.56         |
| File Path:          | Enter Filename Here | Enter Filename Here |
| FTP UserName:       |                     |                     |
| FTP Password:       |                     |                     |
|                     | Apply               |                     |

# **Specifications**

| Table 8. | 8920ADC | Specifications |
|----------|---------|----------------|
|          |         |                |

| Parameter                      | Value                                                                        |
|--------------------------------|------------------------------------------------------------------------------|
| Analog Input                   |                                                                              |
| Number of inputs               | Balanced stereo pair                                                         |
| Connector type                 | Terminal block                                                               |
| Input impedance                | > 20 k $\Omega$ differential                                                 |
| Input level range              | +12 to +28 dBu                                                               |
| Common mode rejection          | > 65 dB 50 Hz to 20 kHz                                                      |
| Differential DC                | 0.25 V maximum                                                               |
| Common mode input voltage      | 20 V maximum                                                                 |
| AES Reference Input            |                                                                              |
| Signal type                    | AES3 ID (1992) transformer coupled                                           |
| Number of inputs               | 1 Loop-through                                                               |
| Input return loss              | >15 dB (100 kHz-10 MHz)                                                      |
| Sampling rate                  | 48 kHz                                                                       |
| Maximum jitter                 | < 200 ps RMS                                                                 |
| Outputs                        |                                                                              |
| Number of outputs              | 4                                                                            |
| Signal type                    | SMPTE 276M, AES3 ID (1992)                                                   |
| Signal level                   | +12 to +28 dBu input range adjustable to 0.0 dBFS                            |
| Output impedance               | 75 Ω                                                                         |
| Connector type                 | 75 Ω BNC                                                                     |
| Coupling                       | AC coupled                                                                   |
| Performance (@ +28 dBU input a | nd full scale output)                                                        |
| Sampling rate                  | 48 kHz                                                                       |
| Frequency response             | ± 0.05 dB relative to 1 kHz, 20 Hz to 20 kHz                                 |
| Signal-to-noise ratio          | >102 dB unweighted, 20 Hz to 20 kHz<br>>105 dB "A" weighted, 20 Hz to 20 kHz |
| Interchannel crosstalk         | <-100 dB, 20 Hz - 20 kHz                                                     |
| Delay (input to output)        | 925 µS                                                                       |
| Environmental                  |                                                                              |
| Frame temperature range        | See Gecko 8900 Frame specification                                           |
| Operating humidity range       | 0 to 90% non-condensing                                                      |
| Non-operating temperature      | -10 to 70 degrees C                                                          |
| Mechanical                     |                                                                              |
| Frame type                     | Gecko 8900 Series                                                            |
| Power Requirements             |                                                                              |
| Supply voltage                 | ±12 V                                                                        |
| Power consumption              | < 4.2 Watts                                                                  |

# Service

The 8920ADC modules make extensive use of surface-mount technology and programmed parts to achieve compact size and adherence to demanding technical specifications. Circuit modules should not be serviced in the field.

If your module is not operating correctly, proceed as follows:

- Check frame and module power and signal present LEDs.
- Check for presence and quality of input signals.
- Verify that source equipment is operating correctly.
- Check cable connections.
- Check output connections for correct I/O mapping (correct input connector is used for the corresponding channel output).

Refer to Figure 4 for the location of PWR LED and Table 2 on page 11 for proper LED indications.

If the module is still not operating correctly, replace it with a known good spare and return the faulty module to a designated Grass Valley repair depot. Call your Grass Valley representative for depot location.

Refer to the *Contacting Grass Valley* at the front of this document for the Grass Valley Customer Support Information number.

# **Status Monitoring**

This section provides a summary of status monitoring and reporting for a Gecko 8900 Series system. It also summarizes what status items are reported and how to enable/disable reporting of each item. There are a number of ways to monitor status of modules, power supplies, fans and other status items depending on the method of monitoring being used.

8900 Frame status will report the following items:

- Power supply health,
- Status of fans in the frame front cover,
- Temperature,
- Module health, and
- Frame bus status.

Module health status will report the following items:

- Internal module state (and state of submodule or options enabled) including configuration errors (warning), internal faults, and normal operation (Pass).
- Signal input states including valid/present (pass), not present or invalid (warning), not monitored, and not available (no signal inputs).
- Reference input states including locked/valid (pass), not locked/invalid (warning), and not monitored.
- Signal output states with reporting functionality (reference output).

### LEDs

LEDs on modules in the frame and on the front of the 8900TF/TFN frames indicate status of the frame and the installed power supplies, fans in the front covers, and modules. (The 8900TX-V/A frames have no LED indicators on the front cover.)

When a red FAULT LED is lit on a frame front cover, the fault will also be reported on the 8900NET or Frame Monitor module. The LEDs on the front of these modules can then be read to determine the following fault conditions:

- Power Supply 1 and 2 health,
- Fan rotation status,
- Frame over-temperature condition,
- Frame Bus fault (8900NET only), and
- Module health bus.

In general, LED colors used on the frame and modules indicate:

- Green normal operation, (Pass) or signal present, module locked.
- Red On continuously = fault condition, flashing = configuration error.
- Yellow On continuously = active condition (configuration mode or communication), flashing in sequence = module locator function.

Status LEDs for this module are described in *Indicator LEDs and Conditions Indicated* on page 11. LEDs for the 8900NET module are described in the 8900NET Network Interface Instruction Manual.

#### Frame Alarm

A Frame Alarm connection is available on pins 8 and 9 of the RS-232 connector on the rear of 8900 frame (Frame Monitor or 8900NET Network Interface module required). This will report any of the status items enabled with the 8900NET or Frame Monitor module configuration DIP switch. Connection and use of the Frame Alarm is covered in detail in the 8900NET Network Interface Instruction Manual.

#### Web Browser Interface

When the 8900NET module is installed in the frame, a web browser GUI can indicate frame and module status on the following web pages:

- Frame Status web page reports overall frame and module status in graphical and text formats.
- Module Status web page shows specific input and reference signal status to the module along with enabled options and module versions.
- A Status LED icon on each web page to report communication status for the frame slot and acts as a link to the Status web page where warnings and faults are displayed (8900NET version 3.0 or later).

In general, graphics and text colors used indicate the following:

- Green = Pass signal or reference present, no problems detected.
- Red = Fault fault condition.
- Yellow = Warning signal is absent, has errors, or is mis-configured.
- grey = Not monitored (older 8900 module).
- White = Not present.

Status reporting for the frame is enabled or disabled with the configuration DIP switches on the 8900NET module. Some module status reporting items can also be enabled or disabled on individual configuration web pages.

#### **SNMP Reporting**

The Gecko 8900 Series system uses the Simple Network Monitoring Protocol (SNMP) internet standard for reporting status information to remote monitoring stations. When SNMP Agent software is installed on the 8900NET module, enabled status reports are sent to an SNMP Manager such as the Grass Valley's NetCentral application.

There are both hardware and software report enable switches for each report. Both must be enabled for the report to be sent. Software report switches are set on the 8900NET Configuration web page for the Frame, the 8900NET module, and each module slot. Refer to the 8900NET Network Interface Instruction Manual for installation instructions.

# **Functional Description**

The 8920ADC Converts an analog audio stereo pair to a 48 KHz AES/EBU signal. Refer to the block diagram in Figure 9 while reading the following functional description.

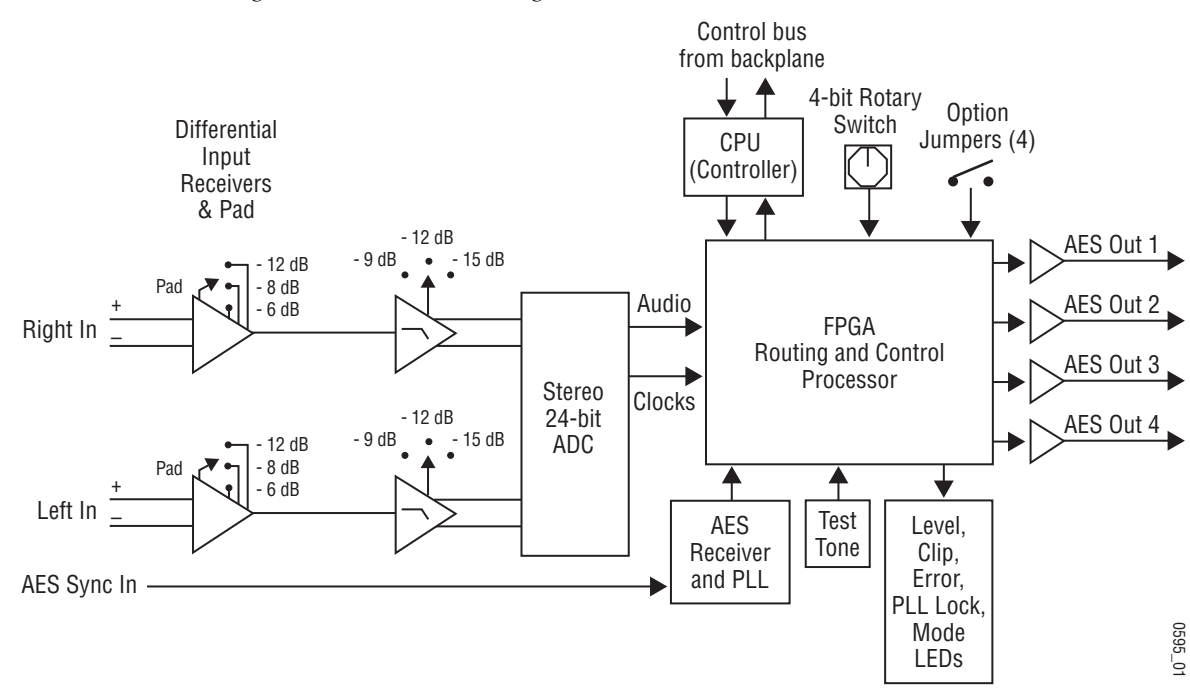

Figure 9. 8920ADC Block Diagram

### Differential Input, Analog Gain and A/D Converters

The analog input is applied to a differential amplifier stage. This converts the signal to single-ended and applies it to the coarse gain stage. Coarse gain control pre-conditions the incoming signal before it is applied to the A/D converters. For each channel, a six-position jumper sets the desired coarse gain. This jumper controls the front-end pad of the unit in either a -6 dB, -8 dB, or -12 dB mode and allows three 3 dB gain steps on the post gain. This jumper allows input levels from +12 dBu to +28 dBu to be set to 0dBFS at the output.

The fine gain control is by two center-off toggle switches on the front of the module. They provide a 6 dB range of fine gain adjustment in approximately 0.1 dB increments. The control takes approximately 6 to 10 seconds to transition from minimum to maximum.

The signal is converted back to a differential signal and applied to the 24-bit A/D converter, then to the Routing and Control FPGA (Field Programmable Gate Array).

# **Digital Reference Input**

The digital reference is applied via the loop-through input to the AES receiver and phase-locked loop. This provides clock and data to the Control and Routing FPGA and the A/D converters.

# **Routing and Control FPGA**

The signals from the A/D converters are applied to the Routing and Control FPGA. The incoming signal processing and level is determined by the setting of one of 16 possible mode commands from a four-bit rotary encoder switch and four signals from the level toggle switches. After processing, the signals are embedded into an AES stream and applied to the Output Drivers.

The Routing and Control section also drives the front panel LEDs and interfaces to the Controller section.

### Controller

The Controller interfaces with the Routing and Control FPGA, the EEPROM and the 8900 Frame Bus. The Controller also provides the FPGA code that is downloaded to the FPGA during boot-up.

The Controller section handles local control and monitoring, as well as remote control and monitoring via the frame bus (when an 8900NET module is installed in the frame). Module settings are stored in the EEPROM for power up recall.

### **Power Supply**

Power is fed from  $\pm 12$  V rails of the frame's switching power supply. Each stage of the module receives it's own, separate, highly regulated and filtered power source. Two-stage regulation is used in the analog section of the ADC to reduce switching noise.

# Index

# Numerics

20/24-bit DAC remote indication 24 8900 frame frame alarm 33 status reporting 32 8900-FLOAD-CBL option 29 8900NET module required software version 19 8920ADC features 7 functional description 35–36 specifications 30

# A

Audio Control and Status web page 24

# C

cabling 10 input 10 output 10 coarse level adjustment 14, 18, 25 COMM LED 11 CONF (configuring) LED 11, 18 configuration 16 factory default 11 jumpers 18 LEDs 18 local on-board 18 overview 13 Remote, GUI 19 summary table 17 switches 18 control panel control summary table 17 overview 19 Controls status reporting 27

# D

documentation online 2

# Ε

enable SNMP 34

# F

factory defaults remote control 26 summary table 17 FAQ database 2 FAULT LED description 11 troubleshooting 32 fine level adjustment local on-board 18 remote 25 frame cell locations 8 cooling capacity 8 module capacity 8 power capacity 8 Frame Status page 33 frequently asked questions 2

# G

Get Factory Defaults button 26 graphical user interface (GUI) 22 Grass Valley web site 2

# I

impedance 10 input loopthrough 10 reference 10 specification 30 input signal name

#### Index

assigning 27 installation 8

### L

left channel level remote control 25 summary table 17 LEFT IN > -20 dBFS LED 12 LEFT IN CLIP LED 12 locate module 27 LOCK LED 12

#### M

maximum operating level 14 mode output 16 module block diagram 35 cells 9 install 9 placement 8 replacement 31 module health status 32 module name assigning 27 Module Status page 33 monitor audio output control remote control 26 summary table 17

#### Ν

Newton Control Panel overview 19 summary table 17

### 0

online documentation 2 operational conditions LED indications 11 operational mode remote control 24 rotary switch 16 summary table 17 output mode rotary switch 16 outputs configuration 16 connectors 10 level adjustments 19 local on-board 15 remote 25 specification 30 termination 10 overlay 10

### Ρ

power requirements 30 PWR LED 11

### R

reference inputs 10 REM OVER (remote override) LED 12 remote control lockout jumper 16, 18 report enable switches 34 right channel level remote control 25 summary table 17 RIGHT IN > -20 dBFS LED 12 RIGHT IN CLIP LED 12 rotary switch 16, 18

# S

Slot Config web page 27 slot memory 27 SNMP reporting enabling 27 overview 34 software download from web 2 software update 8900-FLOAD-CBL 29 Software Update web page 29 status monitoring 32 Status web page 23

# T

termination 10 toggle switches 18 setting levels 14 troubleshooting 31

# U

User Settings web page 26

### W

web browser overview 20 web site documentation 2 FAQ database 2 Grass Valley 2 software download 2 Index